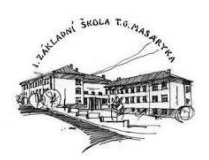

## Návod na zprovoznění aplikace Bakaláři Online na mobilních zařízení a PC

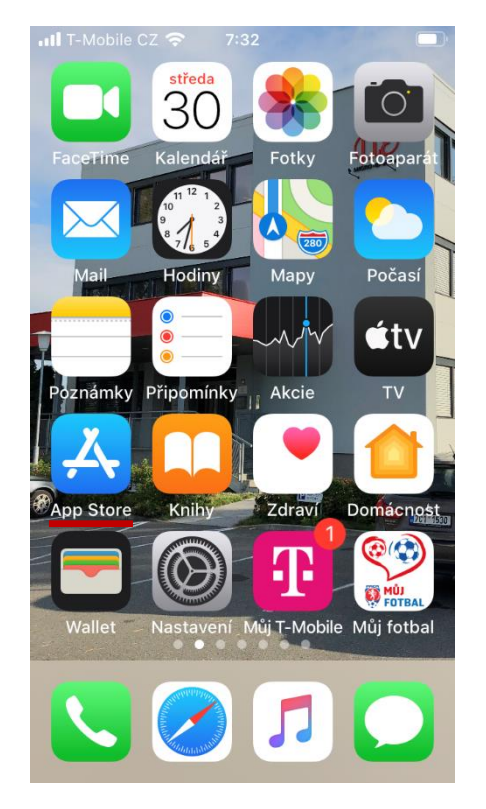

1. Na Apple mobilních zařízeních s operačním systémem **iOS** zvolit **App Store**.

| Q ba                     | kalari o                                                                    | online                                                                                                    | 8                                                                                                    | Zrušit                             |
|--------------------------|-----------------------------------------------------------------------------|----------------------------------------------------------------------------------------------------|----------------------------------------------------------------------------------------------------|------------------------------------|
| ¢                        | Bal<br>Ofic                                                                 | <b>kaláři OnLi</b><br>iální aplikace<br>☆☆☆ 891                                                                                                    | <b>ne</b><br>9 Bakaláři                                                                                                    | ¢                                  |
| Ender Cincy              | D<br>T<br>ARAND<br>ARAND<br>ARAND<br>T<br>ARAND<br>T<br>ARAND<br>T<br>ARAND | Vertical Constraints of the second second se | June Valle<br>June Valle<br>June Valle<br>Control<br>Control<br>Contr | Nifese D<br>Basecott App<br>Nifesy |
|                          | Sm<br>Diář                                                                  | Plánovač K                                                                                                    |                                                                                                    | KAT                                |
|                          | **                                                                          | <b>★★★</b> 40                                                                                                    | Nákupy                                                                                                    | v aplikaci                         |
| Today W<br>Timer • Class | <b>/idget</b><br>es • Tasks                                                 | Class schedule<br>Day • Week • Calendar                                                                                                    | Stati:<br>View an                                                                                                    | stics<br>d share                   |
|                          | -                                                                           |                                                                                                    | ۲                                                                                                    | Q                                  |
| Dries                    | Piry                                                                        | Aplikace                                                                                                    | Arcade                                                                                                    | medat                              |

3. Vyhledat a stáhnout aplikaci Bakaláři Online.

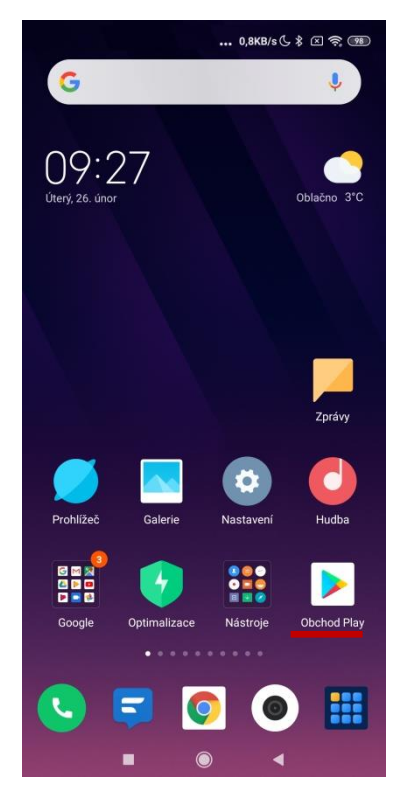

2. Na mobilních zařízeních s operačním systémem **Android** zvolit **Obchod Play.** 

|   | BAKA                                                                                    | LÁŘI                                                                                      |  |
|---|-----------------------------------------------------------------------------------------|-------------------------------------------------------------------------------------------|--|
| P | "Bakaláři O<br>chce zasíla<br>Oznámení mohou<br>zvuky a odzna<br>Můžete je na<br>v Nast | nLine" vám<br>t oznámení<br>u být upozornění,<br>ky na ikonách.<br>konfigurovat<br>avení. |  |
|   | Zakázat                                                                                 | Povolit                                                                                   |  |
|   | PŘESI                                                                                   | KOČIT                                                                                     |  |

4. Na telefonech s operačním systémem Android zvolit Obchod Play

|   |   | 1  |    |    |     | in the |    |    | i.  |    |    | i. | 1          |    | ň   | i. |       |     |   |   |  |
|---|---|----|----|----|-----|--------|----|----|-----|----|----|----|------------|----|-----|----|-------|-----|---|---|--|
|   |   |    |    | 5  |     | E      | 51 | A  | Г   |    | A  | L  | F          | ٩I | ĸ   | I. |       |     |   |   |  |
|   |   |    | -  |    |     |        |    |    |     |    |    |    |            |    |     |    |       |     |   |   |  |
|   |   |    |    |    |     |        |    |    |     |    |    |    |            |    |     |    |       |     |   |   |  |
|   |   |    |    |    |     |        |    |    |     |    |    |    |            |    |     |    |       |     |   |   |  |
|   |   |    |    |    |     |        |    |    |     |    |    |    |            |    |     |    |       |     |   |   |  |
|   |   | Ň  | 14 | -  | ÷.  |        | 1  |    | ¢;  |    | 41 | -  | <i>(</i> ) |    | j:  | Ĺ  |       |     |   |   |  |
|   |   | V  | Ц  | e  | JLE | 3      | V  | 0  | 110 | CI | a  | 11 | lic        | 1  | וו  | K  | a     | 51  |   |   |  |
|   |   |    |    |    |     |        | Ď  | ٨  | Ż   | ٨  | Ľ, | λi | ъ          |    |     |    |       |     |   |   |  |
|   |   |    |    |    |     |        | D  | A  | n.  | A  | Ľ/ | -  | TI         |    |     |    |       |     |   |   |  |
|   |   |    |    |    |     |        |    |    |     |    |    |    |            |    |     |    |       |     |   |   |  |
|   |   |    |    |    |     |        |    |    |     |    |    |    |            |    |     |    |       |     |   |   |  |
|   |   |    |    |    |     |        |    |    |     |    |    |    |            |    |     |    |       |     |   |   |  |
|   |   |    |    |    |     |        |    |    |     |    |    |    |            |    |     |    |       |     |   |   |  |
| 6 | - |    | -  | ÷  |     | -      | ÷  |    | 6   | -  |    | -  | ÷          |    | ÷   | -  | -     |     | ÷ | Ń |  |
|   | ň |    | 10 | 20 |     |        | ÷  | 7  | D   | ů  |    | 21 |            | ú  | A 1 | DI | 11    | ~ ^ | ~ | - |  |
| Ρ | R | Eľ | ٩C | 13 |     | JA     |    | 2  | Ρ   | U  | v  | JL | יונ        | 11 | A   | ΡL | . I P | (A  |   | E |  |
|   |   |    |    |    |     |        |    |    |     |    |    |    |            |    |     |    |       |     |   | 1 |  |
|   |   |    |    |    |     |        |    |    |     |    |    |    |            |    |     |    |       |     |   |   |  |
|   |   |    |    |    |     |        |    |    |     |    |    |    |            |    |     |    |       |     |   |   |  |
| - | - |    |    |    |     |        |    |    |     |    |    |    |            |    |     |    |       |     |   | 1 |  |
|   |   |    |    |    |     |        | П  | ň  | - 0 | v  | 0  | ŏı | Ŧ          |    |     |    |       |     |   |   |  |
|   |   |    |    |    |     |        | Ρ  | RI | = 3 | n  | U  |    |            |    |     |    |       |     |   |   |  |
|   |   |    |    |    |     |        |    |    |     |    |    |    |            |    |     |    |       |     |   |   |  |
| 1 |   |    |    | -  |     | -      | -  |    | -   | -  | -  | -  | -          | -  | -   | -  | -     | -   |   |   |  |
|   |   |    |    |    |     |        |    |    |     |    |    |    |            |    |     |    |       |     |   |   |  |
|   |   |    |    |    |     |        |    |    |     |    |    |    |            |    |     |    |       |     |   |   |  |
|   |   |    |    |    |     |        |    |    |     |    |    |    |            |    |     |    |       |     |   |   |  |
|   |   |    |    |    |     |        |    |    |     |    |    |    |            |    |     |    |       |     |   |   |  |
|   |   |    |    |    |     |        |    |    |     |    |    |    |            |    |     |    |       |     |   |   |  |
|   |   |    |    |    |     |        |    |    |     |    |    |    |            |    |     |    |       |     |   |   |  |
|   |   |    |    |    |     |        |    |    |     |    |    |    |            |    |     |    |       |     |   |   |  |

5. Zvolit tlačítko Přeskočit.

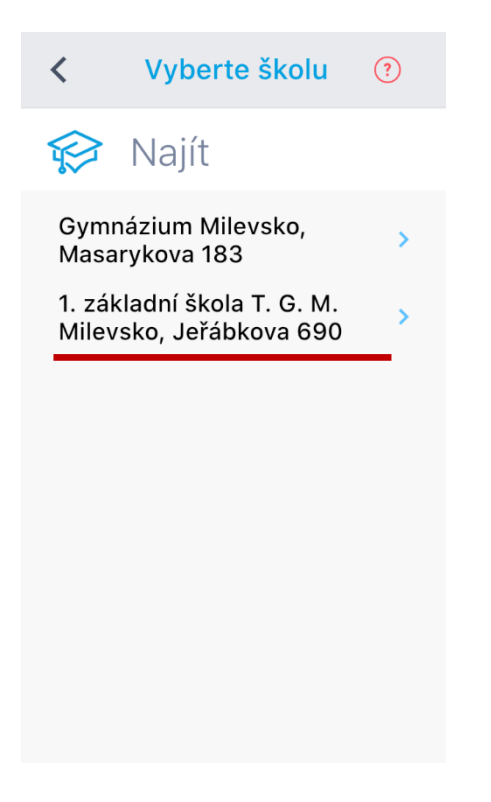

 Pod volbou Milevsko vybrat 1. základní škola T. G. M. Milevsko, Jeřábkova 690.

| æ,                     |
|------------------------|
| 🔗 Webová adresa školy  |
| NAJÍT ŠKOLU            |
| 🔕 Název účtu           |
| & Uživatelské jméno    |
| 🕀 Heslo                |
|                        |
| ULOŽIT A PŘIHLÁSIT SE  |
| JEDNORÁZOVÉ PŘIHLÁŠENÍ |

6. Zvolit Najít školu a vyhledat Milevsko.

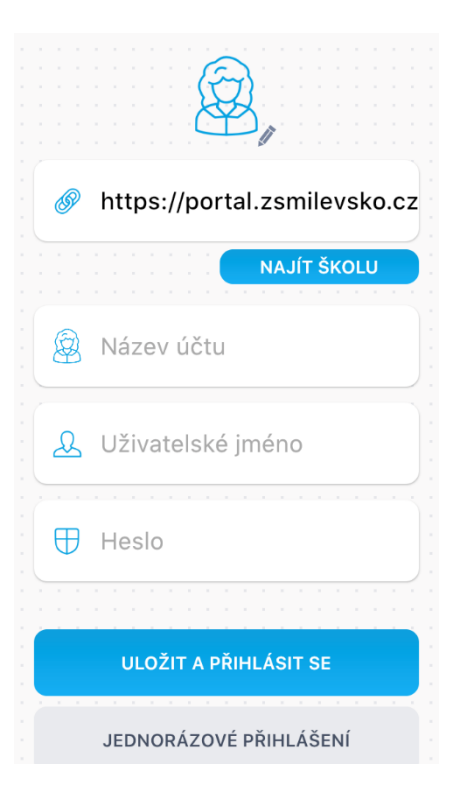

 Po potvrzení volby školy se zobrazí úvodní obrazovka

| Â,                           |
|------------------------------|
| https://portal.zsmilevsko.cz |
| NAJÍT ŠKOLU                  |
| 🛞 Kadeřábek Roman            |
| . ● Obc5afghi                |
| ⊕                            |
|                              |
| ULOŽIT A PŘIHLÁSIT SE        |
| JEDNORÁZOVÉ PŘIHLÁŠENÍ       |

9. Zadat jméno žáka a přihlašovací údaje, které Vám předala škola.

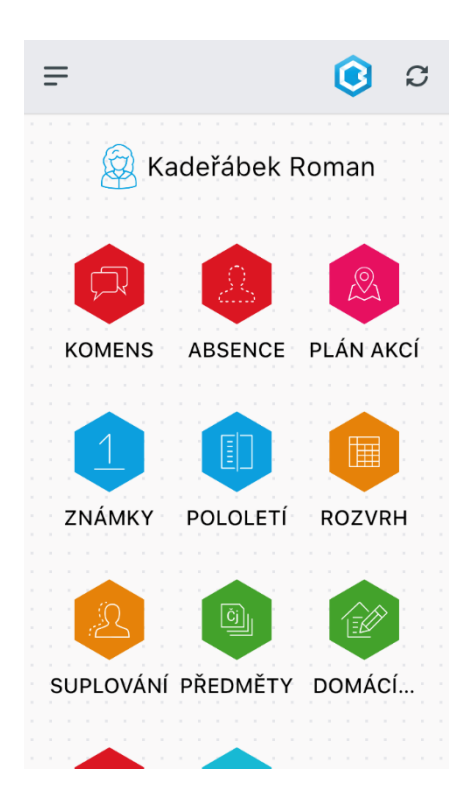

11. Po úspěšném přihlášení se zobrazí dostupné moduly.

| <br><br><br><br> | æ,                           |
|------------------|------------------------------|
| Ċ                | https://portal.zsmilevsko.cz |
| 1 1<br>1 1       | NAJÍT ŠKOLU                  |
| (CHE)            |                              |
| 2                | vytvarim učet a primašuji    |
| Ð                | Ð ••••••                     |
| 2 2<br>2 2       |                              |
|                  | ULOŽIT A PŘIHLÁSIT SE        |
|                  | JEDNORÁZOVÉ PŘIHLÁŠENÍ       |

10. Při správně zadaných přihlašovacích údajích se vytvoří účet a přihlášení.

| < |     |      | Koi | me | ns | 5 |   |  |
|---|-----|------|-----|----|----|---|---|--|
|   | Při | jaté |     |    |    |   | > |  |
|   | Öd  | esla | né  |    |    |   | > |  |
| Ê | Ná  | stěr | ıka |    |    |   | > |  |
| Ø | Ro  | zeps | san | é  |    |   | > |  |
|   |     |      |     |    |    |   |   |  |
|   |     |      |     |    |    |   |   |  |
|   |     |      |     |    |    |   |   |  |
|   |     |      |     |    |    |   |   |  |
|   |     |      |     |    |    |   |   |  |
|   |     |      |     |    |    |   |   |  |
|   |     |      |     |    |    |   |   |  |
|   |     |      |     |    |    |   |   |  |
|   |     |      |     |    |    |   |   |  |
|   |     |      |     |    |    |   |   |  |
|   |     |      |     |    |    |   |   |  |

 Pro komunikaci se školou se používá modul KOMENS, kde naleznete případné zprávy, které Vám škola zaslala či zprávy od Vás zaslané škole.

| - |   |    |      | F  | ٦ř  | ij | a        | te       | ś       |    |    |    |   |     | C | )) |    | 2  | 7 |  |
|---|---|----|------|----|-----|----|----------|----------|---------|----|----|----|---|-----|---|----|----|----|---|--|
|   | Ř | ed | lite |    | tvi |    | ře<br>Te | ed<br>es | it<br>t | el | st | ví |   |     |   |    |    |    |   |  |
|   |   |    | 29   | .0 | 9.  | 20 | )2       | 0        | 1       | 7: | 31 |    | ŀ | ••• | 0 | be | CI | ۱á |   |  |
|   |   |    |      |    |     |    |          |          |         |    |    |    |   |     |   |    |    |    |   |  |
|   |   |    |      |    |     |    |          |          |         |    |    |    |   |     |   |    |    |    |   |  |
|   |   |    |      |    |     |    |          |          |         |    |    |    |   |     |   |    |    |    |   |  |
|   |   |    |      |    |     |    |          |          |         |    |    |    |   |     |   |    |    |    |   |  |
|   |   |    |      |    |     |    |          |          |         |    |    |    |   |     |   |    |    |    |   |  |
|   |   |    |      |    |     |    |          |          |         |    |    |    |   |     |   |    |    |    |   |  |
|   |   |    |      |    |     |    |          |          |         |    |    |    |   |     |   |    |    |    |   |  |
|   |   |    |      |    |     |    |          |          |         |    |    |    |   |     |   |    |    |    |   |  |
|   |   |    |      |    |     |    |          |          |         |    |    |    |   |     |   | 1  | 1  | 1  | 1 |  |
|   |   |    |      |    |     |    |          |          |         |    |    |    |   |     | 1 |    | 7  | ?  |   |  |
|   |   |    |      |    |     |    |          |          |         |    |    |    |   |     |   |    |    |    | - |  |

 Ukázka přijaté testovací zprávy. Některé zprávy mohou vyžadovat potvrzení zprávy, díky tomu škola získá informaci, že jste zprávu již četli.

| <              | Upravit účet               |
|----------------|----------------------------|
|                | æ,                         |
| 🧬 ht           | tps://portal.zsmilevsko.cz |
|                | NAJÍT ŠKOLU                |
| 🛞 Ka           | adeřábková Lucie           |
| <u>&amp;</u> 0 | 502356afv                  |
| •              |                            |
|                |                            |
|                | ULOŽIT A PŘIHLÁSIT SE      |

 15. Vyplňte účet podle bodu 6 – 10 tohoto návodu. Přihlašovací údaje zadejte pro konkrétního žáka.

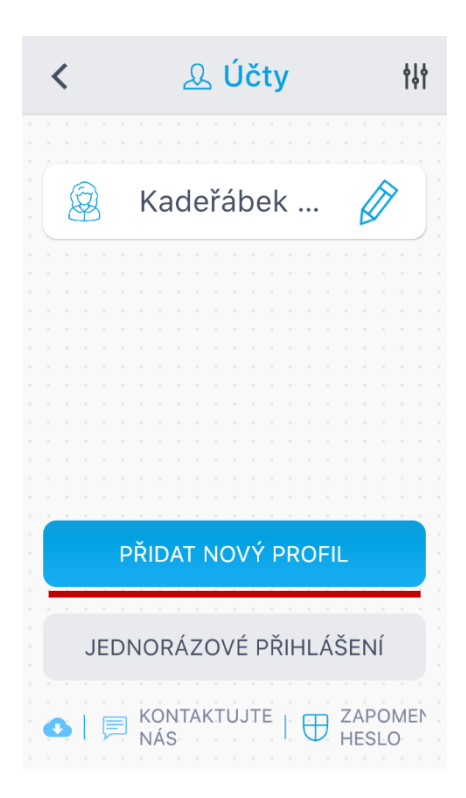

 Pokud máte doma více žáků naší školy, je možné přidat i tyto žáky. Zvolte Přidat nový profil.

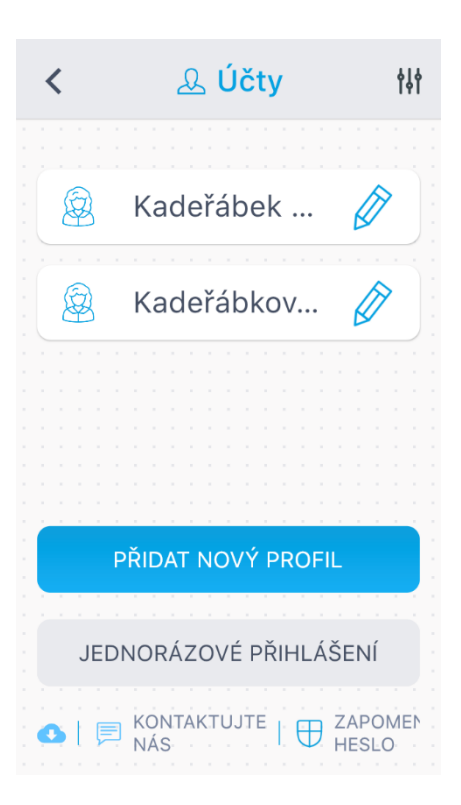

 Po správném zadání přihlašovacích údajů můžete spravovat v aplikaci více žáků.

| Ŧ         |            | 0       | C  |
|-----------|------------|---------|----|
| 🙆 Ka      | ideřábková | Lucie   |    |
|           |            |         |    |
| KOMENS    | ABSENCE    | PLÁN AK | CÍ |
|           |            |         |    |
| ZNÁMKY    | POLOLETÍ   | ROZVRI  | 4  |
|           |            |         |    |
| SUPLOVÁNÍ | PŘEDMĚTY   | DOMÁCÍ  |    |
|           |            |         |    |

17. Ukázka dostupných modulů pro daného žáka.

| < 🕕                         | I Polol | etí |       | C     |
|-----------------------------|---------|-----|-------|-------|
| ZNÁMKY                      | PŘEHLEI | v د | /ÝCHO | VNÁ C |
| ROČNÍK:                     | sed     | mý  | OSI   | ný    |
| POLOLETÍ:                   | 1.      | 2.  | 1.    | 2.    |
| Anglický jazyk              |         |     | 1     | 1     |
| Ruský jazyk                 |         |     | 1     | 1     |
| Chování                     | -       | -   | 1     | 1     |
| Český jazyk a<br>literatura | -       | -   | 1     | 1     |
| Člověk a<br>ochrana zdraví  | -       | -   | 1     | 1     |
| Dějepis                     | -       | -   | 1     | 1     |
| Občanská<br>výchova         | -       | -   | 1     | 1     |
| Zeměpis                     | -       | -   | 1     | 1     |

 Mimo modulu KOMENS je uvolněn pro všechny žáky i modul POLOLETÍ.

Poznámka: Výhoda mobilní aplikace Bakaláři online v telefonu či v tabletu je, že při povolení oznámení (viz bod 4) vám bude ihned zobrazena informace o nové zprávě ze školy. Při používání jen webové aplikace přes internetový prohlížeč na stolním PC či notebooku, je nutné čas od času zprávy kontrolovat přihlášením se do aplikace.

## Zprovoznění aplikace Bakaláři online na PC a notebooku

 Na stránkách naší školy <u>www.zsmilevsko.cz</u> zvolit v pravém sloupci ikonu Elektronický portál Bakaláři

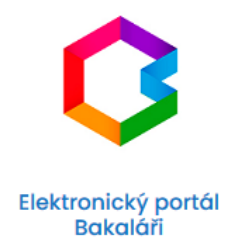

2. V případě zobrazení následující chyby o zabezpečeném spojení povolte TLS 1.0 a 1.1

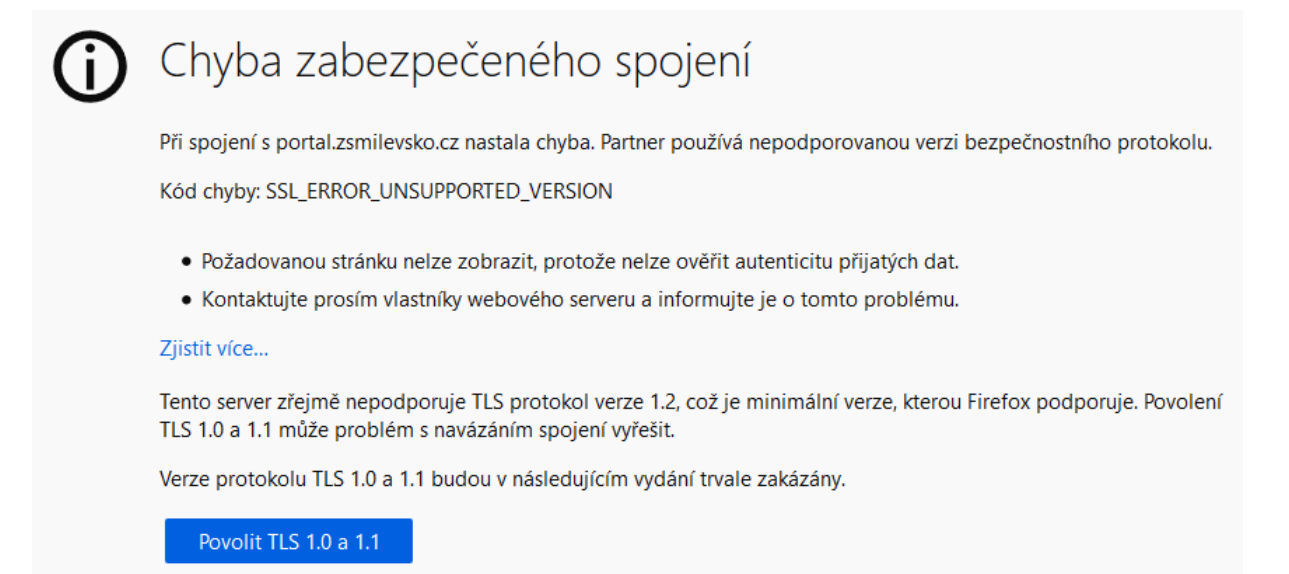

3. Do portálu Bakaláři online zadat přihlašovací údaje (přihlašovací jméno a heslo) získané ze školy.

|          | Přihlášení     |
|----------|----------------|
| Přihlašo | vací jméno     |
| Heslo    |                |
|          | Zapomenuté hes |
| l.       | Přihlásit      |

V případě problémů s instalací či přihlášením nás prosím kontaktujte na podpora@zsmilevsko.cz